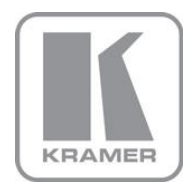

KRAMER ELECTRONICS LTD.

VIA Site Management Software

MODEL:

### Web Admin User Manual

### 1 Introduction

VIA Site Management software (VSM) is a software application that allows an administrator to monitor and make changes to all connected VIA Collage, Campus or Connect PRO gateways. It is a Web-based interface that allows the administrator to:

- Add or modify an existing VIA Gateway (VIA Collage/VIA Campus/VIA Connect PRO).
- Push various settings like configuration, gateway features, client features, and so on to Collage/Campus/Connect PRO units.
- 3. Update Collage/Campus/Connect PRO units from the central server when the updates become available.
- Manage the following statuses for all Collage/Campus/Connect PRO units attached to the VSM:
  - CPU usage
  - HDD usage
  - Off/On status
  - Configuration and download status
  - FW Version status

**VSM** can automatically provide individual configuration to added gateways or the settings can be configured locally.

#### 1.1 Purpose

This document clarifies the various features associated with **VSM** and how to use it to manage the added gateways.

### 1.2 Intended Audience

This document is for Kramer's customers, resellers and distributors who want to understand how to use **VIA Site Management** software. We expect that you have a working knowledge of VIA Collage, VIA Campus and VIA Connect PRO to use this product.

In addition, we recommend that a network administrator or someone similar use and configure this product.

If you are not a network administrator but have working knowledge of the abovementioned products, we suggest that you consult with the person who manages the network in your organization before making changes to the network and other settings.

### 2 Login

Before using **VIA Site Management** software, you must log in to its Web interface. Access the Web interface by typing in **VSM** IP address. As an example, we use the address http://192.168.100.125/.

- 1. Type the IP address of the VSM in the address bar of a browser.
- The default Web page lists all the VIA devices available on your network (once configured).
- Click on "Admin Login" on the upper right side of this page to access the administration part.
- 4. Type the username and password of the Web administrator:
  - Default user: su
  - Default password: supass
- 5. Click Login.

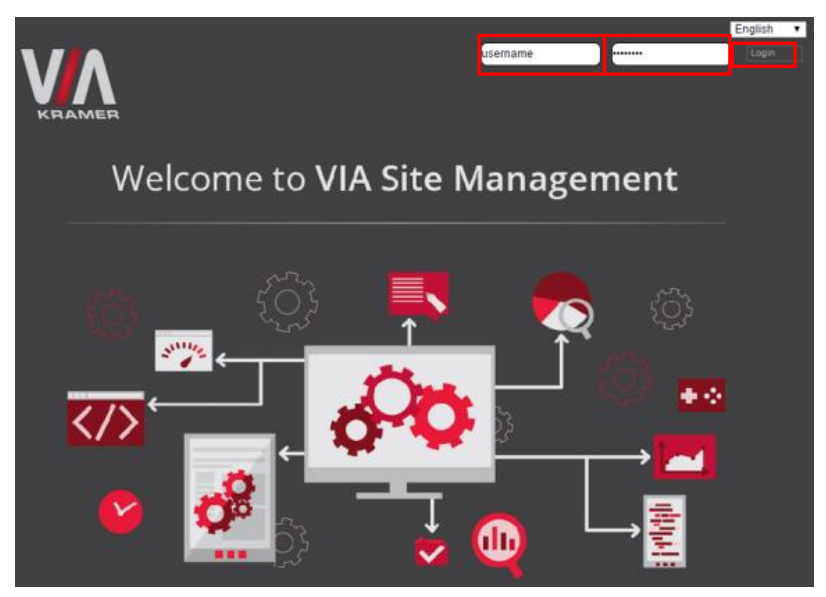

### 3 User Management

This section explains how the administrator can create extra users who manage the server.

### 3.1 Adding a User

Create new user names for logging in to a VIA Site Management software. All users are created as administrators of the VIA Site Management software.

- 1. Click Add User.
- In the User Name field, type a username. Text beside this field shows if the typed username is available.
- 3. In the **Password** field, type a password.
- 4. In the Confirm Password field, re-type the password.
- 5. Click Save.

| КЛАМЕЯ             |                              |
|--------------------|------------------------------|
|                    |                              |
| User Management    | User Name                    |
| User List          | Password                     |
| Change Password    | Confirm Password             |
| Gateway Management |                              |
| Utilities          | User Role" Web Administrator |
| Home               |                              |
| [Logout]           | Save                         |
|                    |                              |

### 3.2 User List

The user list is the first page that opens after a successful login. It lists all the users.

|                    |        |          |               |      | English • |
|--------------------|--------|----------|---------------|------|-----------|
|                    |        |          |               |      |           |
| User Management    | 6 No.  |          | Uses Rale     | 6.4m | Delate    |
| Add User           | 5. NO. | Username | User Kole     | Eait | Delete    |
| User List          | 1      | su       | Administrator | ß    | Ω         |
| Change Password    |        |          |               | 20   | <         |
| Gateway Management |        |          |               |      |           |
| Utilities          |        |          |               |      |           |
| Home               |        |          |               |      |           |
| [Logout]           |        |          |               |      |           |

- Click on the Edit button of a user to change their password
- The Delete button deletes the user.

Note: The default user "su" cannot be deleted. Edit User options does not allow you to change a username.

### 3.3 Change Password

This page allows you to change the password for a logged in user.

| KRAMER                            |                      |              |
|-----------------------------------|----------------------|--------------|
| Welcome :: <:)<br>User Management |                      |              |
| Add User                          | User Id              | su           |
| User List                         | Old Password         |              |
| Change Password                   | New Password         |              |
| Gateway Management                | Confirm New Decement |              |
| Utilities                         | Confirm New Password |              |
| Home                              |                      | Update Reset |
| [Logout]                          |                      |              |

- 1. In the **Old Password** field, type the old password.
- 2. In the New Password field, type the desired password.
- 3. In the Confirm Password field, retype the desired password.
- 4. Click Update.

### 4 Gateway Management

This feature helps make uniform changes to all gateways. You can create, edit and delete groups of gateways apart from adding new gateways to selected groups.

### 4.1 Adding a Group

Here you can create groups and add gateways to them, making gateway management easier. The configuration changes applied to a group take effect on all gateways after restarting.

| VA               |            |  |
|------------------|------------|--|
| Welcome :: SU    |            |  |
| User Management  | Group Name |  |
| Add Group        | Remarks    |  |
| Edit Group       |            |  |
| Add Gateway      |            |  |
| Edit Gateway     |            |  |
| Authentication   | Save       |  |
| Configuration    |            |  |
| Wallpaper        |            |  |
| Gateway Features |            |  |
| Client Features  |            |  |
| Utilities        |            |  |
| Home             |            |  |
| [Logout]         |            |  |

- 1. Click Gateway Management.
- 2. Click Add Group.
- 3. Enter a Group Name.
- 4. Enter **Remarks** showing details of the group added.
- 5. Click Save.

### 4.2 Edit Group

Make changes to an existing group using this option. Previously added groups can be deleted from here.

| KRAMER                            |                             |                                   |      |   |
|-----------------------------------|-----------------------------|-----------------------------------|------|---|
| Welcome :: 511<br>User Management | Modify / Delete Group       |                                   |      |   |
| Gateway Management                | Group Id                    | Group Name                        | Edit |   |
| Add Group<br>Edit Group           | 1                           | VIA DEMO ROOMS                    | 0    | # |
| Add Gateway                       | -                           |                                   | 20   |   |
| Edit Gateway                      | 2                           | VIA MEETING ROOMS                 | L    |   |
| Authentication                    | Note:'#' represents the gro | up is in use and can't be deleted | l.   |   |
| Configuration                     | Move To 1                   |                                   |      |   |
| Wallpaper                         |                             |                                   |      |   |
| Gateway Features                  | Delete                      |                                   |      |   |
| Client Features                   |                             |                                   |      |   |
| Mobile Features                   |                             |                                   |      |   |
| Utilities                         |                             |                                   |      |   |
| Home                              |                             |                                   |      |   |
| [Logout]                          |                             |                                   |      |   |

To edit a group, click 🌡.

A screen appears similar to the Add Gateway page where you can edit a group's name and its associated remarks.

If a particular group is empty, meaning it has no added gateways, a checkbox is seen with it. To delete these empty groups, check the checkboxes and click **Delete**.

If there are gateways added to a group, a hash tag (#) replaces the checkbox to denote that these groups can only be edited and not deleted.

#### 4.2.1 What You Can Do

- Edit Group Name
- Edit Remarks for that group
- Delete a group with a checkbox

### 4.3 Add a Gateway

This feature allows you to add VIA Collage, Campus and Connect PRO units (also called gateways) to previously created groups. Ensure that **VSM** and the gateways are on the same network before performing the following steps:

- 1. Click Gateway Management.
- 2. Click Add Gateway. The following screen appears:

| Welcome II SU<br>User Management |              |        |      |
|----------------------------------|--------------|--------|------|
| Gateway Management               | Gateway ID   |        |      |
| Add Group                        | Gateway Name |        |      |
| Edit Group                       | Group Name   | Salast | -    |
| Add Gateway                      | Group Hanic  | Select | •    |
| Edit Gateway                     | Gateway IP   |        | DHCP |
| Authentication                   | Remarks      |        |      |
| Configuration                    |              |        |      |
| Wallpaper                        |              |        |      |
| Gateway Features                 |              |        | 11   |
| Client Features                  |              |        |      |
| Utilities                        | Save         |        |      |
| Home                             |              |        |      |
| [Logout]                         |              |        |      |
|                                  |              |        |      |

- 3. Enter a <u>Gateway ID</u> and its name.
- 4. From the dropdown menu, select a Group Name.
- 5. Enter a Gateway IP or check the **DHCP** checkbox if the added gateway has a dynamic IP.
- 6. Enter additional details about the added gateway in the Remarks section.

### 4.4 Edit a Gateway

Clicking **Edit Gateway** shows all gateways added to a particular Site Management Server:

| Welcome 12 SU<br>User Management   | Modify / I<br>Filter by Gate | <mark>Xelete Gateway</mark><br>way Name/IP/Group | ): <mark>*</mark>                  | Select Select          | 7       | Sea            | rch  |   |
|------------------------------------|------------------------------|--------------------------------------------------|------------------------------------|------------------------|---------|----------------|------|---|
| Gateway Management                 | S. No.                       | Gateway Name                                     | Gateway IP                         | Group Name             | Status  |                | Edit | 0 |
| Edit Group                         | 1                            | CampusDemo<br>(ID: 1003)                         | 10.0.1.11<br>(30:5A:3A:56:FF:30)   | VIA DEMO ROOMS         | OFF     | Ô              | So   |   |
| Edit Gateway                       | 2                            | CollageDemo<br>(ID: 1001)                        | 10.0.1.13 *<br>(74:D4:35:78:B8:B9) | VIA DEMO ROOMS         | OFF     | ŝ              | So   | • |
| Authentication<br>Configuration    | з                            | ConectPROdemo2<br>(ID: 1004)                     | 10.0.1.12 *<br>(74:D4:35:CE:91:D0) | VIA DEMO ROOMS         | ON      | (2)            | So   | • |
| Wallpaper<br>Gateway Features      | Note: * re                   | presents the gateway                             | r is set to DHCP.                  | hy VIA Site Management | Set you | ur paging size | 50   | • |
| Client Features<br>Mobile Features | Dele                         | ete                                              | or match the one defined i         | by van one nanagement  |         |                |      | _ |
| Utilities                          |                              |                                                  |                                    |                        |         |                |      |   |
| Home                               |                              |                                                  |                                    |                        |         |                |      |   |
| [Logout]                           |                              |                                                  |                                    |                        |         |                |      |   |

#### 4.4.1 What You Can Do

- Check whether an added gateway is ON or OFF
- To open the Web UI of each added gateway, click
- To edit each gateway, click 26
- Check if the added gateway is DHCP enabled. DHCP enabled gateways show a red asterisk (\*)
- Delete gateways by checking the checkboxes and clicking Delete
- To select and delete all added gateways in a group, click the checkbox placed as a header in the last column

#### 4.4.2 Edit a Gateway

Edit gateway allows you to modify the:

- Gateway ID
- Gateway Name
- Group Name
- Gateway IP

- Check the DHCP checkbox and leave this field blank to assign dynamic IP to a gateway.
- Remarks

### 4.5 Authentication

Making changes to this section reflects on all gateways, which were set to import their authentication settings from **VIA Site Management** software. It enables a moderator-participant mode.

| Authentication                                                        |
|-----------------------------------------------------------------------|
| Authentication Mode     Database Based    Active Directory    O Basic |
|                                                                       |
|                                                                       |
|                                                                       |
|                                                                       |
|                                                                       |
|                                                                       |

#### 4.5.1 Moderator-Participant mode

Moderator mode is an arrangement wherein a meeting or a lecture is hosted by a single entity. If a participant has to display the contents of his device, permission is sought from the moderator who then allows the content to be displayed as wished.

Activate Moderator Mode enables three different modes:

- Database Based Mode enforces a username and password login created from the Add Users page in a gateway. A database of users must be created and credentials are assigned to each user.
- Active Directory Mode authentication verifies the login information from the active directory details specified on the authentication page of a gateway (refer to the Active Directory Whitepaper).
- In Basic Mode the first person logging in becomes the moderator; everyone logging in later is a participant.

### 4.6 Configuration

The configuration page has separate settings for VIA Collage, Campus and Connect PRO. Each radio button opens a feature set available for that machine type. The date and time format enforces the selected date and time format on the VIA units that are added to the **VIA Site Management** software using the Add Gateways option.

- 1. Click Gateway Management and click Configuration.
- Select Collage/Campus or Connect PRO to make the necessary settings for each machine type.
- Add VIA Collage, Campus or Connect PRO units then sync their configuration settings from this page.

| Welcome :: 51)<br>User Management<br>Gateway Management | Configuration<br>Select       |
|---------------------------------------------------------|-------------------------------|
| Add Group                                               | Connect PRO                   |
| Edit Group                                              | Date and Time Format          |
| Add Gateway                                             | Date Format Y-m-d HH:MM AM/PM |
| Edit Gateway                                            |                               |
| Authentication                                          |                               |
| Configuration                                           |                               |
| Wallpaper                                               |                               |
| Gateway Features                                        |                               |
| Client Features                                         |                               |
| Mobile Features                                         |                               |
| Utilities                                               |                               |
| Home                                                    |                               |
| [Logout]                                                |                               |

# 4.6.1 Configuration Option Comparison – Collage, Campus & Connect PRO

The following table compares configuration options of the two units:

| Options                                                 | Collage | Campus | Connect<br>PRO |
|---------------------------------------------------------|---------|--------|----------------|
| Start HDMI Input on Startup                             | V       | -      | -              |
| Activate PIP Mode                                       | V       | -      | -              |
| Activate System Log                                     | V       | V      | V              |
| Activate Media Mode                                     | V       | V      | -              |
| Enable Quick Client Access                              | V       | V      | V              |
| Activate / Deactivate Chat by Moderator                 | V       | V      | V              |
| Disable Always on Top – VIA minimized icon              | V       | V      | -              |
| Do Not Disturb                                          | V       | V      | V              |
| Activate 3 <sup>rd</sup> party shortcut                 | V       | V      | -              |
| Activate Energy Saver Mode                              | -       | -      | V              |
| Enable QR Code                                          | V       | V      | V              |
| Dynamic Display Layout Stack Auto-Hide                  | V       | V      | -              |
| Room Name & Room Code Settings                          | V       | V      | V              |
| Room Code Refresh Time                                  | V       | V      | V              |
| Show Date Time on Wallpaper                             | V       | V      | V              |
| Room Name/Code on Second Display (Dual<br>Display Only) | V       | V      | -              |
| Auto Power Off Timing                                   | V       | V      | V              |
| Select Language (Out Of 7 Languages)                    | V       | V      | V              |
| Date and Time Format                                    | V       | V      | V              |

### 4.7 Wallpaper

For branding purposes it is always desirable to have the same wallpaper on all VIA units. This tab sets the wallpaper and all VIA units can be configured to accept it.

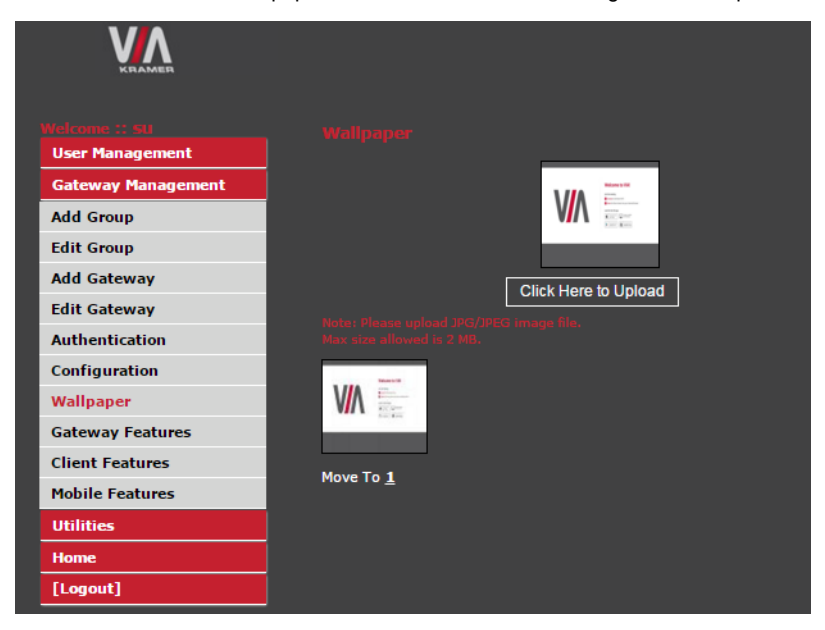

- 1. Select Gateway Management and click Wallpaper.
- 2. To upload different wallpaper, click the Click Here to Upload button.
- A window opens allowing you to navigate to the location of the desired wallpaper. Only JPG/JPEG and PNG images can be uploaded to the VIA Site Management software.
- Select a wallpaper and click **Open** to upload it to the Site Management Server.
- Previously selected wallpapers and their resolutions are also available. They can be selected as required.

### 4.8 Gateway Features

VIA application features available on a gateway can be managed. This is ideal when, during a presentation or a lecture, some features need deactivation.

- Click 'x' on the undesired options and click Apply
- The reset button brings back all the disabled features
- To bring back only certain features click on the thumbnail that reads "No Application Associated" and select the desired feature

#### V٨ User Management Gateway Mana Collage O Connect • Add Group Gateway Feature Management Edit Group Add Gateway 0 Ø Edit Gateway S Ctt-Authentication Configuration Cloud Wallpaper Gateway Features 0 Ø Ø **Client Features** e£ 888 ▦ ∽ ( Mobile Features Third Party Apps Chat Utilities Web Bro File Transfe Home ω Θ [Logout] NO Application Associated HDMI Input 1 re in Pict 3 Display Layou Reset Apply

#### VIA Collage - Gateway

#### VIA Campus - Gateway

| Gateway Feature Management |                               |                                 |                                 |               |                                                                                                    |  |  |
|----------------------------|-------------------------------|---------------------------------|---------------------------------|---------------|----------------------------------------------------------------------------------------------------|--|--|
|                            | Cloud                         | Skype                           | CoToMeeting                     | 8<br>Webex    | Contraction Contraction Contra |  |  |
| é                          | C<br>eb Browser               | Screen Share                    | Third Party Apps                | File Transfer | Chat                                                                                                    |  |  |
| Ap                         | NO<br>oplication<br>ssociated | NO<br>Application<br>Associated | NO<br>Application<br>Associated | Shutdown      | Reboot                                                                                                    |  |  |
| ę                          | Settings                      | Contraction Contraction         |                                 |               |                                                                                                    |  |  |
| Apply                      | R                             | leset                           |                                 |               |                                                                                                    |  |  |

#### VIA Connect PRO - Gateway

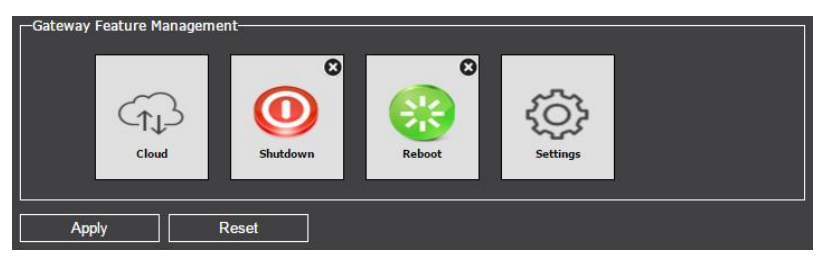

### 4.9 Client Features

#### VIA Collage - Client

| Client Feature Management- |                      |                    |                                 |  |
|----------------------------|----------------------|--------------------|---------------------------------|--|
| Hultimedia                 | Cloud                | Kicrosoft Lync     | <b>W</b> hiteboard              |  |
| Start Collaboration        | View Main Display    | Chat               | Enable Control                  |  |
| File Transfer              | HDMI<br>HDMI Input 1 | Picture in Picture | NO<br>Application<br>Associated |  |
| C<br>Third Party Apps      |                      |                    |                                 |  |
| Apply I                    | Reset                |                    |                                 |  |

#### VIA Campus - Client

| Client Featu | ire Management—                 |                                                                                                    |                                 |                                 |  |
|--------------|---------------------------------|----------------------------------------------------------------------------------------------------|---------------------------------|---------------------------------|--|
|              | Multimedia                      | Cloud                                                                                                    | Microsoft Lync                  | Whiteboard                      |  |
| Sta          | Sart Collaboration              | View Main Display                                                                                                    | Chat                            | Enable Control                  |  |
|              | Sile Transfer                   | Contraction Contraction Contra | NO<br>Application<br>Associated | NO<br>Application<br>Associated |  |
| 1            | NO<br>Application<br>Associated |                                                                                                    |                                 |                                 |  |
| Apply        | R                               | leset                                                                                                    |                                 |                                 |  |

#### **VIA Connect PRO - Client**

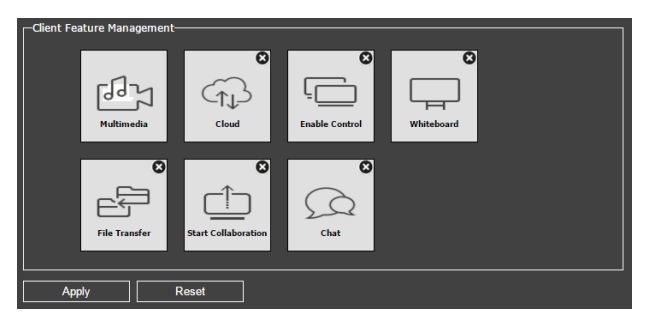

### 4.10 Mobile Features

#### VIA Collage - Mobile

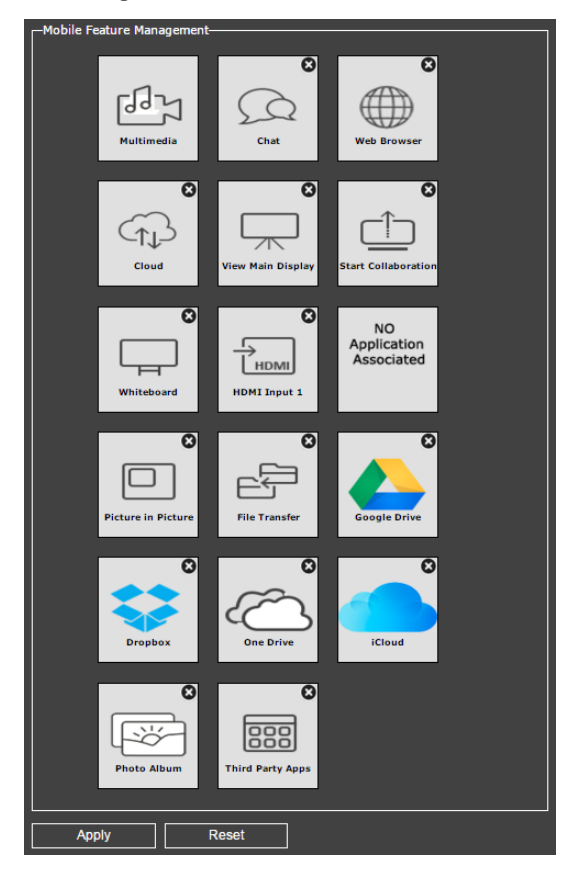

#### VIA Campus - Mobile

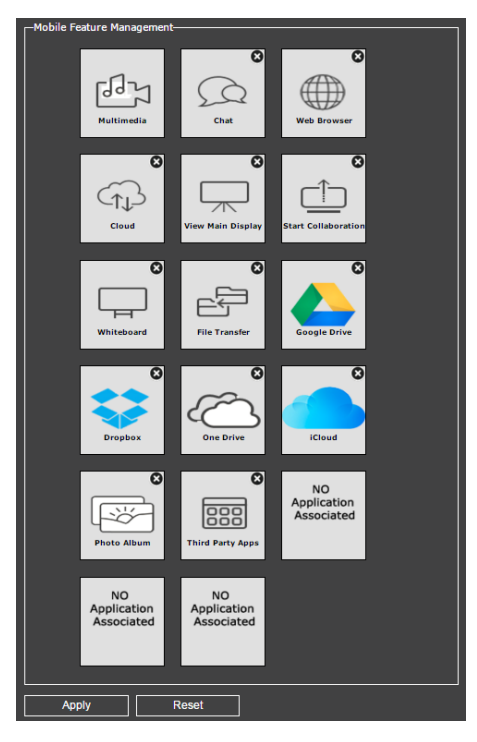

#### **VIA Connect PRO - Mobile**

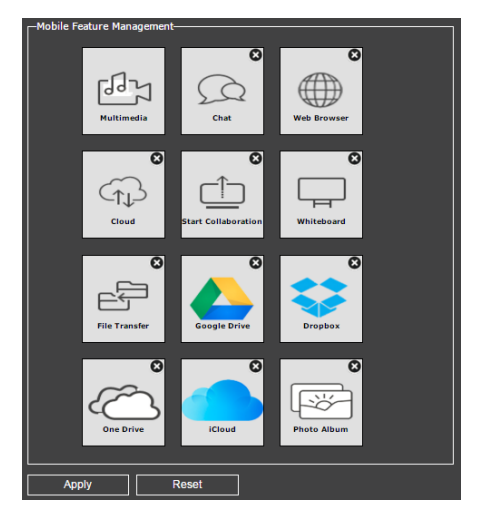

#### 4.11 Utilities

The following utilities are available on the Utility tab:

- VIA Activity Logs
- Webadmin Activity Logs
- Gateway Status
- Update Firmware
- License Details
- Reboot
- Shutdown

#### 4.11.1 Gateway Activity Log

The gateway activity log shows the activities of all users for all connected gateways.

| KRAMER                |                                                                          |                                                                                                    |                                    |                                     |
|-----------------------|--------------------------------------------------------------------------|----------------------------------------------------------------------------------------------------|------------------------------------|-------------------------------------|
|                       |                                                                          |                                                                                                    |                                    |                                     |
| User Management       | Start Date                                                               | 016.02.01                                                                                                    |                                    |                                     |
| Gateway Management    |                                                                          | J16-02-01                                                                                                    |                                    |                                     |
| Utilities             | End Date 20                                                              | 016-02-29                                                                                                    |                                    |                                     |
| Gateway Activity Log  | Device                                                                   | CompueDemo v                                                                                                    |                                    |                                     |
| Webadmin Activity Log |                                                                          | ampusberrio                                                                                                    |                                    |                                     |
| Gateway Status        | Search                                                                   |                                                                                                    |                                    |                                     |
| Update Firmware       |                                                                          |                                                                                                    |                                    |                                     |
| Upload License        | Total number of log entri                                                | es found: 25                                                                                                    |                                    |                                     |
| Reboot                |                                                                          |                                                                                                    | Export to PDF                      | Export to CSV                       |
| Shutdown              |                                                                          |                                                                                                    |                                    |                                     |
| Home                  | User Name                                                                | Activity Date Time                                                                                              | Kem                                | arks                                |
|                       |                                                                          |                                                                                                    |                                    |                                     |
| [Logout]              | ychicheportiche                                                          | 2016-02-07 13:32 PM                                                                                             | Logg                               | edIn                                |
| [Logout]              | ychicheportiche<br>ychicheportiche                                       | 2016-02-07 13:32 PM<br>2016-02-07 13:32 PM                                                                      | Logg<br>Displa                     | edIn<br>y Stop                      |
| [Logout]              | ychicheportiche<br>ychicheportiche<br>ychicheportiche                    | 2016-02-07 13:32 РМ<br>2016-02-07 13:32 РМ<br>2016-02-07 13:32 РМ                                               | Logg<br>Displa<br>Displa           | edIn<br>y Stop<br>y Start           |
| [Logout]              | ychicheportiche<br>ychicheportiche<br>ychicheportiche<br>ychicheportiche | 2016-02-07 13:32 PM<br>2016-02-07 13:32 PM<br>2016-02-07 13:32 PM<br>2016-02-07 13:32 PM<br>2016-02-07 13:33 PM | Logg<br>Displa<br>Displa<br>Displa | edIn<br>y Stop<br>y Start<br>y Stop |

#### 4.11.2 Web Admin Activity Log

The Web admin activity log records the activity of a Web administrator on the VIA Site Management software.

| VA                                 |                        |                         |                     |              |                  |
|------------------------------------|------------------------|-------------------------|---------------------|--------------|------------------|
| Welcome :: SU<br>User Management   | Webadmin<br>Start Data | Activity Log            |                     |              |                  |
| Gateway Management<br>Utilities    | End Date               | 2016-03-01              | _                   |              |                  |
| VIA Activity Logs                  | User Name              | Select                  | •                   |              |                  |
| Gateway Status                     | Action Taken           | Select                  | •                   |              |                  |
| Update Firmware<br>License Details | Search                 |                         |                     |              |                  |
| Reboot                             | Total number           | of log entries found: 4 |                     |              |                  |
| Shutdown                           |                        |                         |                     | Export to Pl | DF Export to CSV |
| [Logout]                           | User Id                | Action Taken            | Activity Date       | Remarks      | Host Name        |
|                                    | su                     | Login                   | 2016-03-02 18:31 PM | Success      | 10.0.1.8         |
|                                    | su                     | Logout                  | 2016-03-02 18:36 PM | Success      | 10.0.1.8         |
|                                    | su                     | Login                   | 2016-03-02 18:45 PM | Success      | 10.0.1.8         |
|                                    | su                     | Login                   | 2016-03-03 16:53 PM | Success      | 10.0.1.8         |

#### 4.11.3 Gateway Status

This option opens in a new tab and shows the status of the indicated options on the connected gateways. The **never updated** entries are for gateways that are no longer used. Any changes made for a gateway set the 'HQ' red until the update is applied.

Use the following tool to filter your search:

| Gateway Status |                     |        |
|----------------|---------------------|--------|
| Gateway Name:  |                     |        |
| Power Status:  | on   OFF            |        |
| CPU Status:    | Normal 🔍 Moderate 🔍 | High 🔍 |
| HD Status:     | Normal 🔍 Moderate 🔍 | High 🔍 |
| Search         | Reset               |        |

Status Legend:

- CPU\_Status <51 Normal (green)
- CPU\_Status between 50 and 80 Moderate (orange)
- CPU\_Status >80 High (red)
- HD\_Status <51 Normal (green)
- HD\_Status between 50 and 70 Moderate (orange)
- HD\_Status >70 High (red)

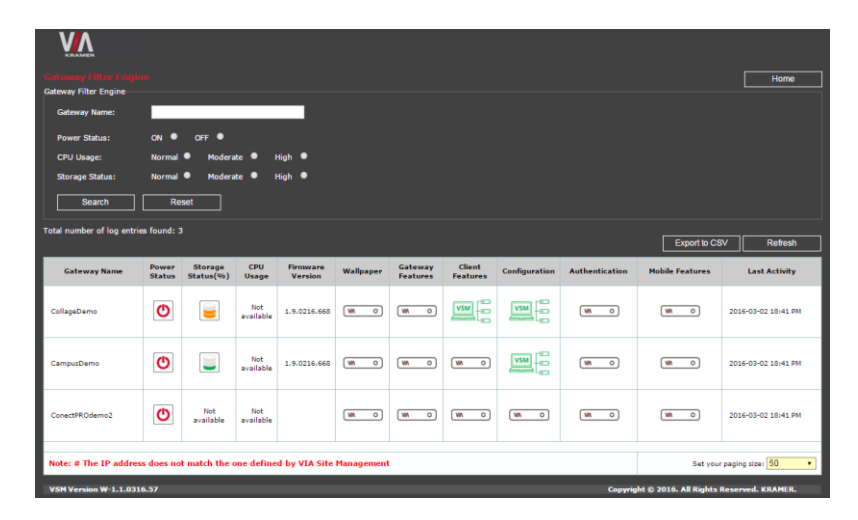

#### 4.11.4 Update Firmware

Use this option to update the firmware on all connected gateways simultaneously.

| KRAMER                 |         |             |          |  |
|------------------------|---------|-------------|----------|--|
|                        |         |             |          |  |
| User Management        | C-14    |             |          |  |
| Gateway Management     | Select  |             |          |  |
| Utilities              | Collage | Connect PRO | Campus 🛡 |  |
| VIA Activity Logs      |         |             |          |  |
| Webadmin Activity Logs |         |             |          |  |
| Gateway Status         |         |             |          |  |
| Update Firmware        |         |             |          |  |
| License Details        |         |             |          |  |
| Reboot                 |         |             |          |  |
| Shutdown               |         |             |          |  |
| Home                   |         |             |          |  |
| [Logout]               |         |             |          |  |

Since the update files have different extensions, the option defines if the update is for Collage, Campus or Connect PRO.

#### 4.11.5 License Details

Check the status of your VSM license.

**VSM** license is free of charge for managing up to 3 VIA devices. To apply for a license to manage more devices, follow the following steps:

• Click on the VSM License application icon on your desktop:

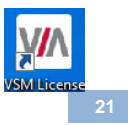

| Site code<br>1234ABCD | MID 124         | AB-34CD-56EF-78GH |
|-----------------------|-----------------|-------------------|
|                       | Days left: 1761 | Uses left: N/A    |
| Activation code       |                 |                   |
| C Unlock application  |                 |                   |
| C Unlock application  | Serial number   |                   |
| C Unlock application  | Serial number   | EVALUATION        |

• It opens a window with details of the current evaluation license:

- If you want to apply for a license (for 4 devices and up), click on "Unlock application" and note the Site Code and the MID number. Send them to your Kramer Sales Representative.
- You receive an activation code as well as a serial number that you type into the "Activation Code" and "Serial Number" fields.
- At any time, you can check the status of your active license by launching this "VSM\_License" application from your desktop and it shows you the following window:

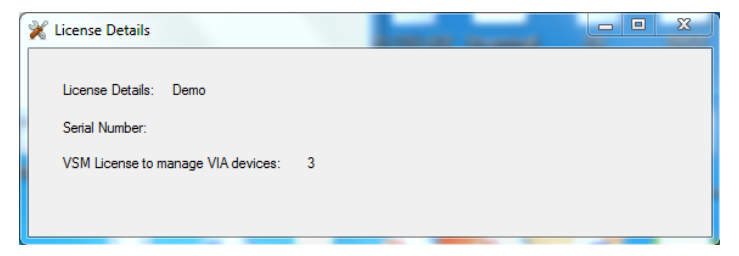

#### 4.11.6 Reboot & Shutdown

Though **VIA Site Management** software has been designed to not require frequent reboots, this option reboots and shuts down a **VIA Site Management** software if needed.

## 5 Gateway Configuration

Some changes must be made to the gateway before it can be managed from a **VIA Site Management** software.

### 5.1 VIA Site Management Configuration

| Redirect To VIA Server      |                                                                           |
|-----------------------------|---------------------------------------------------------------------------|
| User Management             | All From VIA Site Management     All From Gateway     VIA Site Management |
| VIA Management              |                                                                           |
| Utilities                   | VIA Server IP 192.168.100.125                                             |
| Audience Response<br>System | Gateway ID 1001 2<br>Validate and Save Reset                              |
| Timezone                    |                                                                           |
| E-exam                      | Wallpaper Settings                                                        |
| E-Poll                      | From VIA Site Management From Gateway                                     |
| Home                        | Configuration Colling                                                     |
| [Close]                     | Comparator Secure     Prom VIA Site Management     From Gateway           |
|                             | -Authentication Settings                                                  |
|                             | From VIA Site Management     O From Gateway                               |
|                             | Gateway Features Settings                                                 |
|                             | From VIA Site Management     From Gateway                                 |
|                             | Client Features Settings                                                  |
|                             | • From VIA Site Management • From Gateway                                 |
|                             | Mobile Features Settings                                                  |
|                             | From VIA Site Management     From Gateway                                 |
|                             |                                                                           |

Note: Before beginning the following steps, ensure that the gateway to add, and the Site Management Server where the VIA unit is being added, are on the same network.

- 1. Connect a PC/Mac laptop to the same network as the VIA unit.
- 2. On the browser, type the IP address of the VIA unit you want to add.
- 3. Login using Web Administrator credentials:
  - Default User: su
  - Default password: supass
- 4. Click VIA Management.
- 5. Click VIA Site Management.

- 6. On the page that opens:
  - Type the VIA Site Management software IP
  - Type a Gateway ID (see the next section)
  - Click Validate and Save
  - For the changes to take effect, click **Reboot** to restart the unit
- Choose the settings "From VIA Site Management" to download the setting from the VSM server or choose "From Gateway" to keep the local settings.
  - For example, there are two of ten rooms for which you want to use different wallpaper. You can choose it from the gateway.

#### 5.1.1 Gateway ID

Below are some notable points about a gateway ID.

- Only numbers are acceptable as gateway ID, the first digit can't be "0".
- A gateway ID should be unique to a Collage/Campus/Connect PRO unit.
- A gateway ID is not related to a unit's IP address, MAC address or its serial number. These numbers have no effect on a unit's ID and vice versa.

This essentially means that a gateway ID can be a random number, as long as it is unique. It helps identify the VIA Collage, Campus or Connect PRO unit in question.

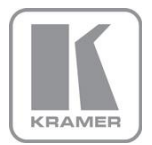

For the latest information on our products and a list of Kramer distributors, visit our Web site where updates to this user manual may be found.

#### We welcome your questions, comments, and feedback.

Web site: <u>www.kramerAV.com</u> E-mail: <u>info@kramerel.com</u>

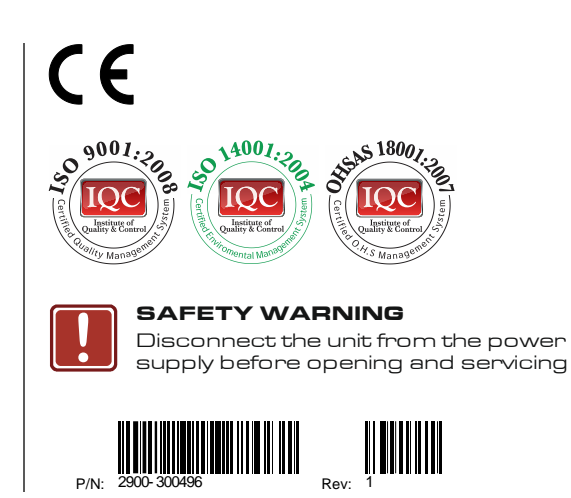